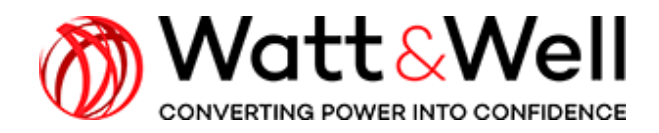

**HIGH POWER SERIES** 

**BMPU series AN002 rev AA** 

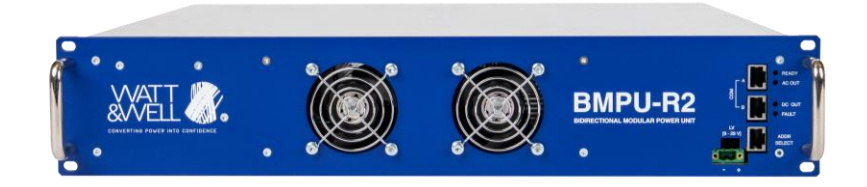

# **Application Note – Parallel and series operations**

#### **Table of Contents**

| 1.   | Introduction             | . 2 |
|------|--------------------------|-----|
| 2.   | Test setup               | . 2 |
| 2.1. | Installation setup       | 2   |
| 2.2. | Communication test setup | 3   |
| 3.   | Parallel operation       | .4  |
| 4.   | Series operation         | . 6 |

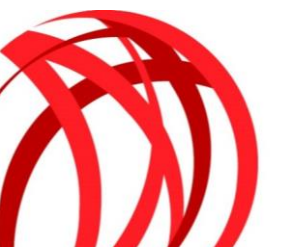

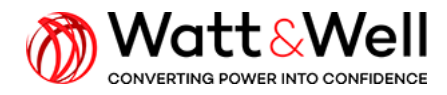

Application Note – Parallel and series operations Document Reference: BMPU series AN002 rev AA

## 1. Introduction

This document describes the procedure for the operation of BMPUs in parallel and in series configurations.

# 2. Test setup

### 2.1. Installation setup

The test setup from the power side is done based on the schematic in the figures below:

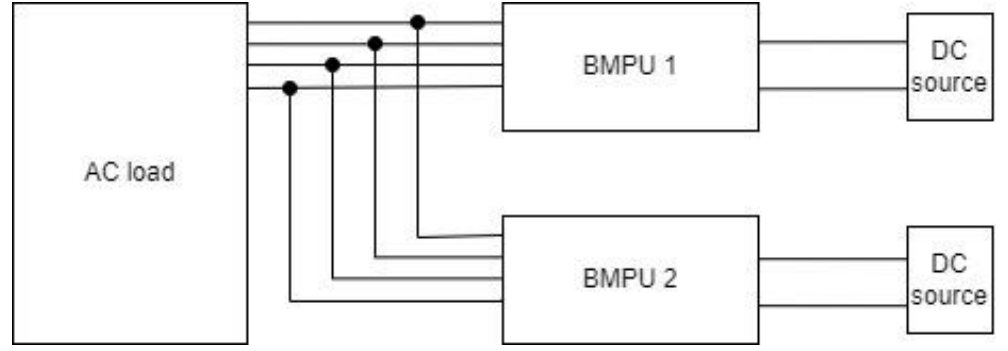

#### Figure 2-1 Schematic view of BMPU parallel installation setup

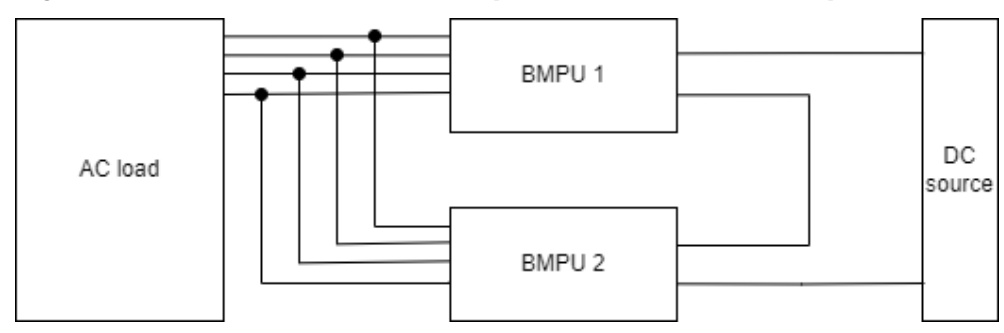

#### Figure 2-2 Schematic view of BMPU series installation setup

On the AC side, the figure below shows the connector WA042, used to parallelize the BMPUs:

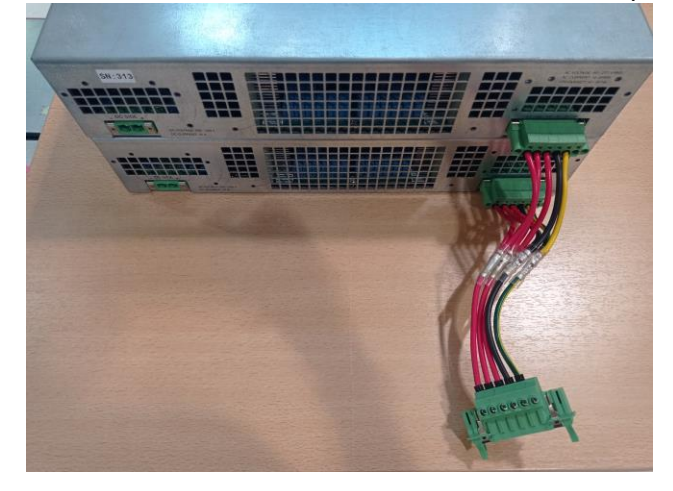

Figure 2-3 Parallel and series test setup - AC connector

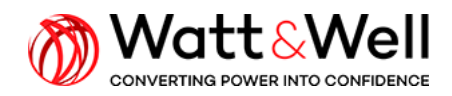

Application Note – Parallel and series operations Document Reference: BMPU series AN002 rev AA

#### On the DC side,

| Connector reference             | Reference | Picture |
|---------------------------------|-----------|---------|
| DC parallelization<br>connector | WA040     |         |
| DC serialization connector      | WA046     |         |

### 2.2. Communication test setup

Before connecting the low voltage connector, connect the address selectors on the "ADDR SELECT" ports of the BMPUs.

**N.B:** The BMPU with the address 80 will be the master BMPU.

Also, using an RJ45 cable, connect both BMPUs from their COM PORT A or B.

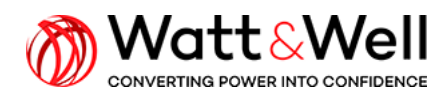

Application Note – Parallel and series operations

Document Reference: BMPU series AN002 rev AA

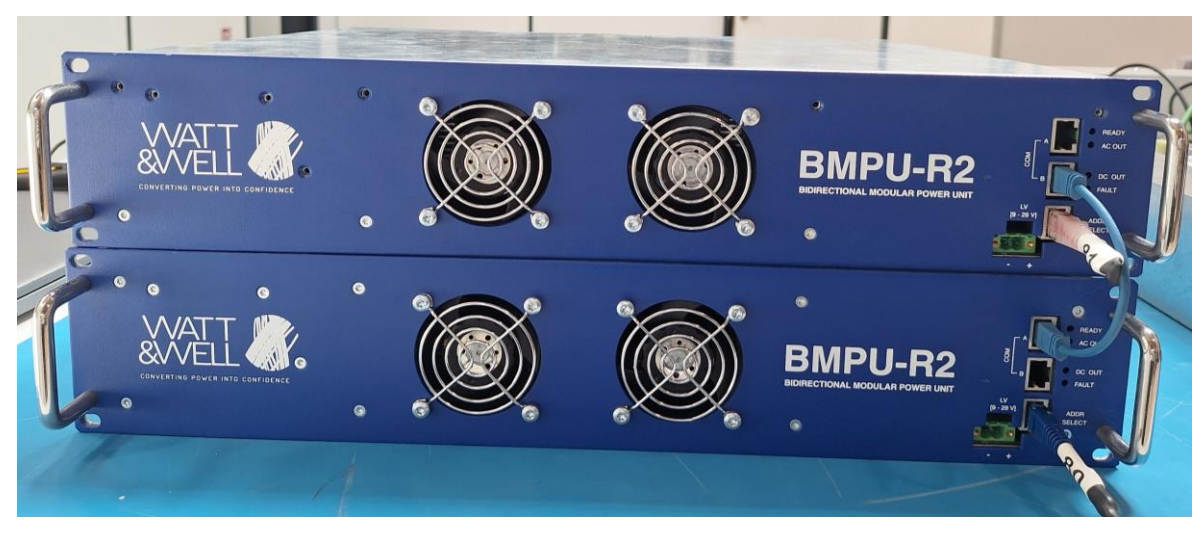

Figure 2-4 Communication test setup : example with 2 BMPUs

# 3. Parallel operation

- 1. Connect the BMPUs to LV power supply and connect the Kvaser device to the master unit.
- 2. Start the BMPU monitor (the graphical user interface).
- 3. Check that on Settings window, in "Device", the Kvaser is detected. If not, click on "Refresh".

Check that the "Slave CAN address" corresponds to the BMPU you want to configure. Check that the "Set-point autosend period" is 50 ms.

Then, click on apply.

| ala Advanced                                      | Evenant             |                       |                             |                       |                       |                      |                                                                                  |                                 |                        |             |
|---------------------------------------------------|---------------------|-----------------------|-----------------------------|-----------------------|-----------------------|----------------------|----------------------------------------------------------------------------------|---------------------------------|------------------------|-------------|
| Node information                                  | V Expert \          |                       | Status                      |                       |                       |                      |                                                                                  |                                 |                        |             |
| DMDU NedelD                                       | 111                 |                       | Standby ower O Charge       | 🔏 Settings            |                       |                      | ? ×                                                                              |                                 |                        | Pfc On Orde |
| SW rev : 2.6.2r B                                 | uild Nb : 20503     |                       |                             |                       |                       |                      |                                                                                  | DCDC State STANDBY              |                        | 0 0         |
| Build Date : Tue J                                | ll 23 16:27:36 2024 |                       | Operation Mode              | Communication         | 1 configuration       |                      |                                                                                  | Configuration                   |                        |             |
| Node s/n : 341                                    |                     |                       | -                           | Device :              |                       |                      | lada chosa 164                                                                   | Grada abasa 33                  |                        |             |
| Firmware validity                                 |                     | Refresh               | Vehicle-to-load (V21        | Kvaser Leaf Lig       | ght v2 S/N: 74623 CH: | 0                    | •                                                                                | hree phases                     | Three phases + n       | seutral     |
|                                                   |                     |                       | G2V / V2G - DC Vol          |                       |                       | Ref                  | resh                                                                             | CDC config                      |                        |             |
| Aate Command                                      |                     |                       |                             | Baud Rate :           |                       |                      |                                                                                  |                                 |                        |             |
| StandBy                                           | Power ON            | Charge                | Measurements                | 500 kBit/s            |                       |                      | •                                                                                |                                 |                        |             |
|                                                   | Fault ACK           |                       | Live values                 | Slave CAN address :   |                       |                      | id Voltage (Battery) √ Current and Voltage (Grid) √ Current vs Voltage (Battery) |                                 |                        |             |
|                                                   |                     | Available Power       | 80 *                        |                       |                       | HV voltage & current |                                                                                  |                                 |                        |             |
| et Points Comman                                  | ids                 |                       | Charging Active Pow         |                       |                       |                      |                                                                                  |                                 |                        | 300         |
| AC Active Power IWI 1000.00 \$ 0.0                |                     |                       | Discharging Active P        | Monitor CAN address : |                       |                      |                                                                                  |                                 |                        | - 2/5       |
| AC Readive Power [VAR]     AC Readive Power [VAR] |                     | Inductive Reactive P  | Inductive Reactive P        |                       |                       |                      |                                                                                  |                                 | - 250                  |             |
| DC Charde Current Limit [A]     Caj               |                     | Capacitive Reactive P | Set-point autosend period : |                       |                       |                      |                                                                                  | - 225                           |                        |             |
| DC Discharge Current Limit [A]                    |                     |                       | Available Current           |                       |                       | 50                   | ms                                                                               |                                 |                        | - 200 g     |
| DC Outrat Visit                                   |                     | 2.00 \$ 0.0           | remperature.                | Slow Meas Per         | iod :                 |                      |                                                                                  |                                 |                        | - 175 8     |
| C Outbut Voi                                      | ade IVI             | 480.00 0 21.6         | T1 mos PFC : 1              |                       |                       | 5600                 | 🗘 ms                                                                             |                                 |                        | - 150       |
| V2L Voltage [V]: 230,0 T2 mos                     |                     |                       | T2 mos PFC :                | PFC :                 |                       |                      |                                                                                  |                                 |                        | 125         |
| V2L Frequency [Hz                                 | ]: 50               |                       | T4 mos PFC : 1              | C opaate p            | arameters at the beg  | initing of the conti | numcución                                                                        |                                 |                        | - 100       |
| High level log                                    |                     |                       | T5 mos DC :                 |                       | Silent Mode           |                      | Apply                                                                            |                                 |                        | - 75        |
| > 16                                              | :53:00.19 : Commun  | ication               | T6 mos DC :                 | 17.90                 | switching mode .      | mequeicy no          | -16 -7                                                                           |                                 |                        | - 50        |
| port                                              | dosed               |                       | T8 mos DC : 34              | 1.2 °C                | Active Bridge :       | Battery Side         | -18 -                                                                            |                                 |                        | - 25        |
|                                                   |                     |                       | T9_xfr: 33                  | 8.4 °C                | Vbus Ref :            | 21.2 V               | -22                                                                              |                                 |                        | E 0         |
|                                                   |                     |                       | T10_Amb_P: 33               | 5.4 °C                | VDUS :                | 21.8 √               |                                                                                  | <ul> <li>Grid Curren</li> </ul> | [A] – Grid Voltage [V] |             |

4. In the upper bar, click on the "Kp" icon:

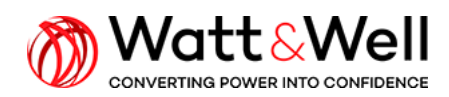

Application Note – Parallel and series operations

Document Reference: BMPU series AN002 rev AA

| tem Interface Mode Module Help                                                                                            |                                                                                                    |                                                                                                    |                                                                                                    |                                               |  |
|----------------------------------------------------------------------------------------------------|----------------------------------------------------------------------------------------------------|----------------------------------------------------------------------------------------------------|----------------------------------------------------------------------------------------------------|-----------------------------------------------|--|
| 5 🐼 😳 🖬 K.,                                                                                                    |                                                                                                    |                                                                                                    |                                                                                                    |                                               |  |
| ain Advanced Expert                                                                                                    |                                                                                                    |                                                                                                    |                                                                                                    |                                               |  |
| Node information                                                                                                    | Status                                                                                                    |                                                                                                    |                                                                                                    |                                               |  |
| BMPU NodeID : 111<br>SW rev : 2.6.2r Build Nb : 20503<br>Build Date : Tue Jul 23 16:27:36 2024                            | Randbi ower O Charge Safe C Foult PFC State : STANDBY Substate : STANDBY DCDC State STANDBY                                                |                                                                                                    |                                                                                                    |                                               |  |
| Node s/n : 341                                                                                                    | Operation Mode                                                                                                    |                                                                                                    | Grid Configuration                                                                                                    | _                                             |  |
| Firmware validity :   Refresh                                                                                             | Vehicle-to-load (V2L) G2V / V2G - DC Voltage Control                                                                                       | G2V / V2G - AC Power Control                                                                                                    | Single phase - 16A                                                                                                    | Single phase - 32 A Three phases + neutral    |  |
| Rate Command                                                                                                    |                                                                                                    |                                                                                                    | DCDC config                                                                                                    |                                               |  |
| StandBy Power ON Charge                                                                                                   | Measurements                                                                                                    |                                                                                                    |                                                                                                    |                                               |  |
| Fault ACK                                                                                                    | Live values                                                                                                    | e                                                                                                    | Current and Voltage (Battery) V Current and                                                                                                    | Voltage (Grid) V Current vs Voltage (Battery) |  |
| et Points Commands  AC Active Power IV/I  AC Active Power IV/I  AC Reactive Power IV/AR1  DC Charge Current Limit I/A1    | Charging Active Power: 0.0 W<br>Discharging Active Power 0.0 W<br>Inductive Reactive Power: 0.0 VAR<br>Capacitive Reactive Power -10.0 VAR | Voltace : 0.4 V<br>Current : 0.20 A<br>Active Power : -10.0 W<br>Reactive Power : -10.0 V/AR<br>Frequency : 50.0 Hz<br>Power Factor : 0.7162 | 22 7<br>20<br>18<br>16<br>14<br>14<br>12<br>10                                                                                                    | - 300<br>- 275<br>- 250<br>- 225              |  |
| DC Discharge Current Limit [A]                                                                                            | Available Current                                                                                                    | Grid Detection Not detected                                                                                                    | 866                                                                                                    | 200                                           |  |
| DC Output Voltage [V]         2.00 • 0.0           480.00.00 • 21.6         21.6           22L Voltage [V]:         230,0 | T1 mos PFC : 34.6 °C<br>T2 mos PFC : 33.2 °C<br>T2 mos PFC : 35.6 °C                                                                       | Bettery:<br>Voltage : 0.8 V<br>Current : 0.0 A<br>Power : 0.0 W                                                                              | Gid Outrent []                                                                                                    | 175 a<br>150 a<br>125 a                       |  |
| 2L Frequency [Hz]: 50                                                                                                    | T4 mos PFC: 35.2 °C<br>T5 mos PFC: 35.0 °C<br>T6 mos DC: 34.8 °C<br>T7 mos DC: 34.8 °C<br>T7 mos DC: 34.2 °C<br>T9.wfr: 33.5 °C            | DC/DC<br>Switch Frequency : 70.0 KHz<br>Switching mode : Frequency Mo<br>Active Bridge : Battery Side<br>Vbus Ref : 21.4 V                   | -8 10 10<br>-10 11 10<br>-14 10<br>-14 10<br>-18 10<br>-18 10<br>-18 10<br>-18 10<br>-18 10<br>-19 10<br>-19 -19 -19 -19 -19 -19 -19 -19 -19 -19 | 75<br>50<br>25<br>0                           |  |
| N                                                                                                    | T10_Amb_P: 33.4 °C                                                                                                    | Vbus : 21.5 V                                                                                                    | - Grid Current [A                                                                                                    | ] - Grid Voltage [V]                          |  |

In "0x4100 calibration", change the parameter "0x01 number\_of\_distant\_pu" to the number of distant BMPUs, and press "enter" :

| 💕 CANopen Device Manager<br>ile    | -   |                | $\times$ |
|------------------------------------|-----|----------------|----------|
| Name                               |     |                | ^        |
| > 0x2313 FaultCounters             |     |                |          |
| > 0x2314 LogEntries                |     |                |          |
| 0x2320 VirtualScopeTrigger         |     |                | 0        |
| 0x2321 VirtualScopeGetData         |     |                |          |
| > 0x2322 Virtual Scope Setting     |     |                |          |
| > 0x2323 Virtual Scope Signal      |     |                |          |
| > 0x3000 measurements              |     |                |          |
| ✓ 0x4100 calibration               |     |                |          |
| 0x00 max sub-index                 |     |                | 52       |
| 0x01 number_of_distant_pu          |     |                | 1        |
| 0x02 calib_i_batt_offset           |     | 0.00           | 00       |
| 0x03 calib_i_batt_gain             |     | 1.00           | 00       |
| 0x04 calib_v_batt_offset           |     | 0.00           | 00       |
| 0x05 calib_v_batt_gain             |     | 1.00           | 00       |
| 0x06 calib_v_batt_ev_offset        |     | 0.00           | 00       |
| 0x07 calib_v_batt_ev_gain          |     | 1.00           | 00       |
| 0x08 calib_p12V_P_offset           |     | 0.00           | 00       |
| 0x09 calib_p12V_P_gain             |     | 1.00           | 00       |
| 0x0A calib_t1_mos_PFC_offset       |     | 0.00           | 00       |
| 0x0B calib_t1_mos_PFC_gain         |     | 1.00           | 00       |
| 0x0C calib_t2_mos_PFC_offset       |     | 0.00           | 00       |
| 0x0D calib_t2_mos_PFC_gain         |     | 1.00           | 00       |
| 0x0E_calib_t3_mos_PFC_offset       |     | 0.00           | 00       |
| 0x0F calib_t3_mos_PFC_gain         |     | 1.00           | 00       |
| 0x10 calib_t4_mos_PFC_offset       |     | 0.00           | 00 🔍     |
| ndex Sub-Indi Type Memory Ty Data  |     | 1.00           | 00       |
| 0x41 + 0x1 + UInt8 = EEPROM +      |     |                |          |
| Store parameter Download log       |     | Read           |          |
| Restore factory settings Erase log | Upd | late all value | s 🤤      |
|                                    |     |                | 100%     |

**Important:** the number of distant BMPUs is the number of slaves in the system. E.g.: If a system consists of 8 BMPUs, there will be 1 Master BMPU and 7 distant BMPUs. "number\_of\_distant\_pu = 7"

- 5. Click on "Store parameter "to save the configuration.
- 6. Steps from 2 to 5 must be done on all the units composing the system.
- 7. All slaves are controlled by the master BMPU (ADDR80). The setpoints are managed In "Set Points Commands":
  - In G2V/V2G:
    - Set the "DC Discharge Current Limit [A]" to "(number\_of\_distant\_pu +1) × 32A".

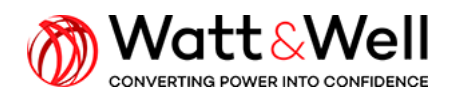

- Set the "DC Charge Current Limit [A]" to "(number\_of\_distant\_pu +1) × 30A".
- The "AC Active Power [W]" is the active power setpoint of the global system.
- In V2L:
  - Set "V2L Voltage [V]" and "V2L Frequency [Hz]" to the desired voltage and frequency for AC load supply. Typical values are 230V and 50Hz respectively.
  - Set the "DC Discharge Current Limit [A]" to "(number\_of\_distant\_pu +1) × 32A".
  - Set the "DC Charge Current Limit [A]" to "(number\_of\_distant\_pu +1) × 30A".
  - o On the BMPU with the address of 80, in "State Command", click on "Charge".
  - V2L load connection and disconnection:
    - <u>After 2s</u>, both BMPUs will be in "PFC State: VSI\_MODE\_CHARGE" and "Substate : VSI\_CHARGING".Then, the load can be connected.
    - To stop, the load must be disconnected first, then click on "StandBy" on the interface of address 80.

### 4. Series operation

In this configuration, the steps from <u>section 3.1</u> apply. In addition, on all BMPUs:

- In "0x4100 calibration", set the parameter "0x3B dcdc\_series\_mode" to 1, press enter:
- Click on "Store parameter "to save the configuration

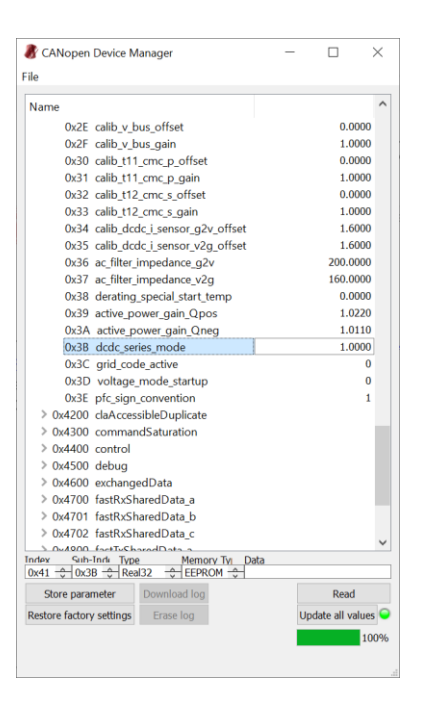